## Übersicht

- **01** Automatisierte Doublettenbereinigung
- 02 Manuelle Doublettenbereinigung
- 03 Dokumentenampel auf der Startseite
- 04 Benachrichtigungsfunktion Glocke

### 01 Automatisierte Doublettenbereinigung

Die DSGVO sieht als wichtige Prinzipien die Richtigkeit und die Konsistenz von Daten vor. Daher führt Fonds Finanz regelmäßig Qualitätsprüfungen ihrer Datenbestände durch.

Mit diesem Update haben wir eine Dublettenbereinigung durchgeführt. Dies sollte für Sie auch zu Verbesserungen in der Verwaltung ihres Bestandes führen. Dabei wurden mehrfach vorhandene Kundendatensätze vereint. Daten wie Aufgaben, Notizen, Verträge und Dokumente sind nach der Bereinigung in einem führenden Kundendatensatzvorhanden.

**Hinweis**: Durch die Zusammenführung der Datensätze kann sich die Gesamtanzahl Ihrer Kunden im Akquisecenter verringern. Eine Übersicht, welche Kundendatensätze mehrfach vorhanden waren und eine Übersicht über die gelöschten Datensätze können Sie hier einsehen:

- → Übersicht welche Kunden doppelte Datensätze hatten: "Kunden", Tab "Kundendaten aus Dubletten"
- → Gelöschte Datensätze eines einzelnen Kunden: "Kundenprofil" "Kachel: Kundendaten aus Dubletten" "Ansicht der doppelten Datensätze" über "ANZEIGEN".

| Kunden               |                        |                |                        |              |              |             |                          |                           |
|----------------------|------------------------|----------------|------------------------|--------------|--------------|-------------|--------------------------|---------------------------|
| Sie können hier nach | n Kunden suchen.       |                |                        |              |              |             |                          |                           |
| <b>R</b> o           | ₽®                     | $\checkmark$   |                        |              |              |             |                          |                           |
| Privatkunde anlegen  | Firmenkunde<br>anlegen | Im- und Export |                        |              |              |             |                          |                           |
| Aktuelle Suche Z     | uletzt aktualisiert    | Alle Kunden Ku | indendaten aus Dublett | en 🚯         |              |             |                          |                           |
| Kundendatensätze     | e aus Dublettenzusami  | menführung     |                        |              |              |             |                          |                           |
|                      |                        |                |                        |              |              |             | Suche                    |                           |
| Art                  | Kunde                  |                | Kundennummer           | Geburtsdatum | Postleitzahl | Ort         | Anschrift                |                           |
| AC                   | Musterman              | n, Maxilkna    | 6573340                | 30.01.2001   | 22761        | Hamburg     | Albert-Einstein-Ring, 15 | ANZEIGEN                  |
| AC                   | Musterman              | n, Maxöäißh    | 6570556                | 07.01.2001   | 22761        | Hamburg     | Albert-Einstein-Ring, 15 | ANZEIGEN                  |
| AC Bestand           | Schmidt, An            | na             | 6792489                | 01.01.1900   | -            | -           | ,                        | ANZEIGEN                  |
|                      |                        |                |                        |              |              | Einträge pr | o Seite: 20 1 - 3 von 3  | $\langle \rangle \rangle$ |
|                      |                        |                |                        |              |              |             |                          |                           |

Neuer Tab "Kundendaten aus Dubletten" – Übersicht aller bereinigten Kunden

Update Akqiusecenter Fonds Finanz 16. Dezember 2020 | Seite 1

# Akquisecenter Update 16. Dezember 2020 Update-Informationen

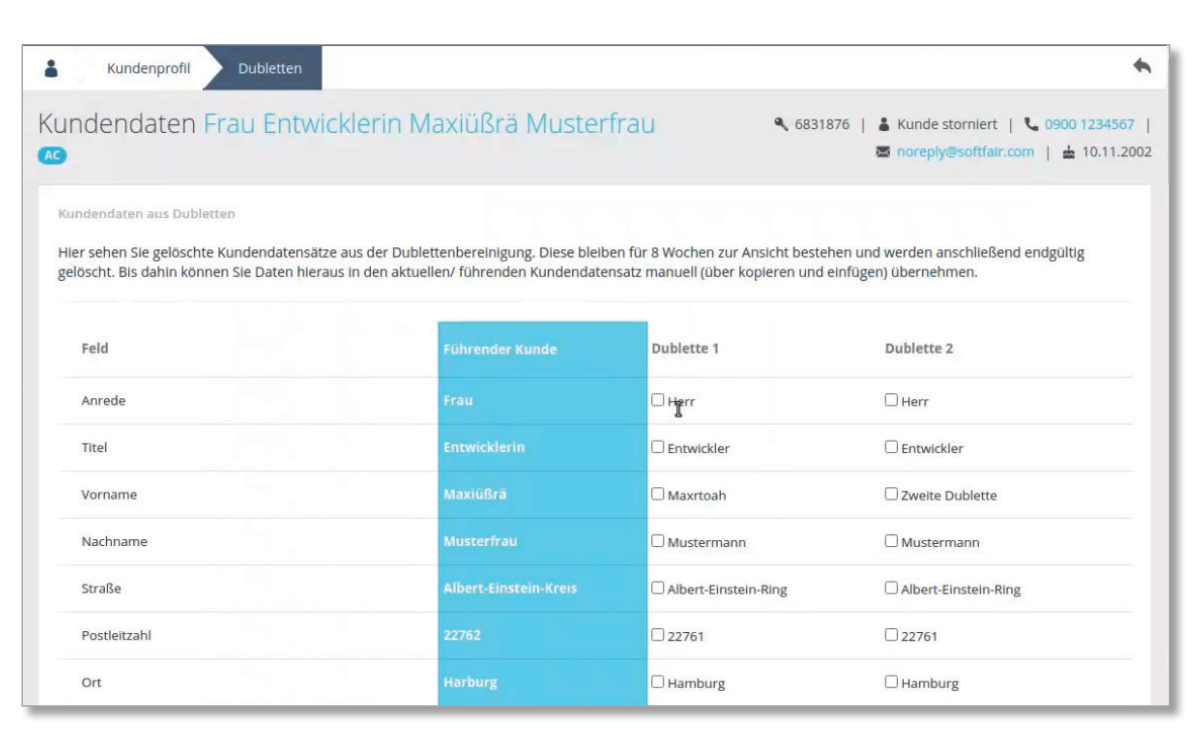

Ansicht Kundendaten aus Dubletten – Übersicht der bereinigten Kundendaten

In dieser Ansicht können Sie Kundendaten markieren (Ankreuzen der Checkbox), die Sie in den führenden Kundendatensatz (blau markiert) übernehmen wollen.

| Rente über knappschaftliche Rentenversicherung           | Nein          | □ja            | □Ja            |
|----------------------------------------------------------|---------------|----------------|----------------|
| Freiwillige Beiträge zur gesetzlichen Rentenversicherung | 5,11 €        | □1,11€         | □ 1,11 €       |
| Befreiung Rentenversicherung                             | Nein          | □ja            | □Ja            |
| Vorhandene Kapitalanlagen                                | 53552,23 €    | □ 5302,23 €    | □ 5302,23 €    |
| Vorhandenes Immobilienvermögen                           | 10550000,23 € | □ 1000000,23 € | □ 1000000,23 € |
| Die Mittel für geplante Anlagen stammen aus Krediten     | Nein          | □ja            | □Ja            |
| Durchschnittliche Wertpapiertransaktionen pro Jahr       | 0             | ☑ bis 5        | Chis 5         |
| Durchschnittliches Ordervolumen der Vergangenheit        | über 50.000 € | □ bis 20.000 € | □ bis 20.000 € |
|                                                          |               |                | ÜBERNEHMEN     |

Ansicht Kundendaten aus Dubletten – Übernahme der bereinigten Kundendaten

Wenn Sie auf ÜBERNEHMEN klicken, werden die markierten Daten dauerhaft am führenden Kundendatensatz hinterlegt. Hinweis: Das aktuelle Feld im führenden Kundendatensatz wird mit den ausgewählten Daten überschrieben. Beispiel: Wird in der Dublette die Anrede "Herr" ausgewählt, wird die aktuelle Anrede "Frau" im führenden Kundendatensatz überschrieben.

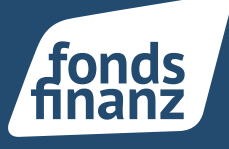

| Profil Herr (                                                               | Entwickler Ma                                                                                           | axilkna Mus        | <b>4</b> 65733                                               | 340   👗 Kunde (C)                                           | 📞 0900 123456 | 🐱 noreply@ |                |  |
|-----------------------------------------------------------------------------|----------------------------------------------------------------------------------------------------|--------------------|--------------------------------------------------------------|-------------------------------------------------------------|---------------|------------|----------------|--|
| Kundendaten                                                                 | Kundendaten aus<br>Dubletten                                                                            | L.L.L.<br>Haushalt | Verträge                                                     | Aufgaben                                                    | Beratungen    | Dokumente  | O<br>Programme |  |
| Kundendaten<br>Anschrift:<br>Geburtsdatum:<br>Telefon:<br>Mobil:<br>E-Mail: | Albert-Einstein-Ring 1<br>30.01.2001 (19 Jahre)<br>040 1234567-10<br>0900 123456<br>noreply@softfair.de | 15, 22761 Hamburg  | Notizen<br>NOTIZ AN<br>30.01.2019<br>Hier könnte<br>NOTIZ BE | NLEGEN<br>9 00:00 Uhr<br>e Ihre Werbung stehen!<br>ARBEITEN |               | :          |                |  |
|                                                                             |                                                                                                    |                    | 30.01.2019<br>Hier könnte<br>NOTIZ BE                        | 9 00:00 Uhr<br>e Ihre Werbung stehen!<br>ARBEITEN           |               | :          |                |  |

Ansicht Kundendaten aus Dubletten – Zugang aus dem Kundenprofil

Der Aufruf der Kundendaten aus Dubletten ist auch im Kundenprofil möglich.

### 02 Manuelle Doublettenbereinigung

In der Kundensuche "Aktuelle Suche" oder im Tab "Alle Kunden" können Sie Dubletten manuell bereinigen und Datensätze zusammenführen.

Sie wählen den führenden Kundendatensatz aus, das ist der Datensatz, der erhalten bleibt. **Hinweis**: Es ist immer der älteste Datensatz vorausgewählt.

Nach dem Zusammenführen der Dubletten ist der Kundendatensatz nur noch einmal im Kundenprofil vorhanden.

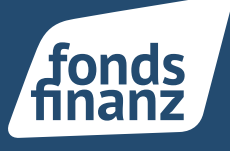

| Aktu | Aktuelle Suche Zuletzt aktualisiert Alle Kunden (5360) Kundendaten aus Dubletten (3) |                |                                                      |                               |                                        |                         |                             |                                                           |  |
|------|--------------------------------------------------------------------------------------|----------------|------------------------------------------------------|-------------------------------|----------------------------------------|-------------------------|-----------------------------|-----------------------------------------------------------|--|
| Alle |                                                                                      | вс             | D E F G H I J                                        | K L M N O P                   | Q R S T U                              | V W X Y Z               |                             |                                                           |  |
| K    | unden                                                                                |                |                                                      |                               |                                        | DU                      | BLETTEN BEREINIG            | Suche                                                     |  |
|      |                                                                                      | Art            | Kunde                                                | Kundennummer                  | Geburtsdatum                           | Postleitzahl            | Ort                         | Anschrift                                                 |  |
|      |                                                                                      | AC             | Maria, Lisa                                          | 6622227                       | 03.03.1988                             | 47652                   | Weeze                       | Auf dem Freitag                                           |  |
|      |                                                                                      | AC             | Müller, Paul-Franz                                   | 6573077                       | 01.09.2000                             | -                       | -                           | -                                                         |  |
|      |                                                                                      | AC             | Müller, Hans                                         | 6600079                       | 10.11.1992                             | 02837                   | Weeze                       | Wasser Strasse                                            |  |
|      |                                                                                      | AC             | Müller, Paul                                         | 6788878                       | 01.09.2000                             | 80992                   | München                     | Riesstraße 25                                             |  |
|      |                                                                                      | AC             | Mustermann, Maxöäißh                                 | 6570556                       | 07.01.2001                             | 22761                   | Hamburg                     | Albert-Einstein-Ring 15                                   |  |
|      |                                                                                      | AC<br>AC<br>AC | Müller, Hans<br>Müller, Paul<br>Mustermann, Maxöäißh | 6600079<br>6788878<br>6570556 | 10.11.1992<br>01.09.2000<br>07.01.2001 | 02837<br>80992<br>22761 | Weeze<br>München<br>Hamburg | Wasser Strasse<br>Riesstraße 25<br>Albert-Einstein-Ring 1 |  |

#### Dubletten manuell bereinigen und zusammenführen

Wählen Sie mehrere Kundendatensätze aus bei denen es sich um denselben Kunden handelt, indem Sie die Checkbox anhaken. Klicken Sie dann auf DUBLETTEN BEREINIGEN.

|                                                                                                    |                                            | •••                  |                                 |                      |                        |                       |                   |               | <b>N N R</b>     |                         |
|----------------------------------------------------------------------------------------------------|--------------------------------------------|----------------------|---------------------------------|----------------------|------------------------|-----------------------|-------------------|---------------|------------------|-------------------------|
| Dubletten bereinigen                                                                                                    |                                            |                      |                                 |                      |                        |                       |                   |               |                  |                         |
| Nach dem Zusammenführen der Dubletten ist der Kundendatensatz nur noch einmal vorhanden. Die Daten finden Sie vereint in diesem Kundenprofil. |                                            |                      |                                 |                      |                        |                       |                   |               |                  |                         |
| H                                                                                                    | <b>linweis:</b> Bitte ha<br>Kundendaten au | iben Sie<br>is Duble | ein paar Seku<br>tten" einsehei | nden Geduld, k<br>n. | is Sie das Ergebnis se | hen. Die nicht führe  | nden Kundendat    | ensätze könn  | en Sie im Kunder | nprofil über die Kachel |
| V                                                                                                    | Vählen Sie hier d                          | len führ             | enden Kunder                    | ndatensatz aus.      | Das ist der Kundenda   | atensatz, der erhalte | n bleibt und Date | en aus andere | en Datensätzen a | ufnimmt.                |
| т                                                                                                    | ipp: Der "älteste                          | e" Daten             | satz ist bereit                 | s vorausgewähl       | t.                     |                       |                   |               |                  |                         |
|                                                                                                    | Führenden Ku                               | ndenda               | tensatz auswä                   | hlen                 |                        |                       |                   |               |                  |                         |
|                                                                                                    | Führend                                    | Art                  | Vorname                         | Nachname             | Kundennummer           | Geburtsdatum          | Postleitzahl      | Ort           | Anschrift        | Erstellungsdatum        |
|                                                                                                    |                                            | AC                   | Konstantin                      | Bäcker               | 6676737                | 01.01.1988            | -                 | -             | -                | 28.06.2019              |
|                                                                                                    |                                            | AC                   | Franz                           | Beispiel             | 6685664                | 06.05.1970            | 25462             | qwert         | Teststr. 1       | 18.07.2019              |
|                                                                                                    |                                            | AC                   | Paul-Franz                      | Müller               | 6573077                | 01.09.2000            | -                 | -             | -                | 30.01.2019              |
|                                                                                                    |                                            | AC                   | Paul                            | Müller               | 6788878                | 01.09.2000            | 80992             | München       | Riesstraße 25    | 22.04.2020              |
|                                                                                                    | ARRECHEN                                   | ZUSAMM               | FNFÜHRFN                        |                      |                        |                       |                   |               |                  |                         |
|                                                                                                    |                                            |                      |                                 |                      |                        |                       |                   |               |                  |                         |

#### Dialog für die Zusammenführung – Vorauswahl ältester Datensatz

Alle Verträge und Vertragsdaten (von Bestands-, Eigen- und Fremd-Verträgen, KFZ-, Immobilien und Dokumente) sowie alle Notizen werden von der Dublette auf den führenden Datensatz verschoben.

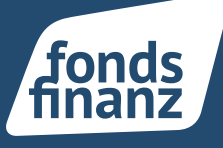

### 03 Dokumentenampel auf der Startseite

Auf der Startseite befindet sich im mittleren Kasten "Aktuelle Vorgänge" nun ein Tab "Dokumente". Hier finden sich über BiPRO gelieferte Vertragsdokumente der Versicherungsgesellschaften und stehen zur Ansicht/Download bereit.

#### Die Dokumente sind nach einer "Ampellogik" (rot, gelb, grün) markiert:

- Kündigung, Ablehnung, Widerruf, Stornogefahr, Beitragsfreistellung, KFZ-Antragsanforderung, Antragsnachbearbeitung, Bestandsabgabe, BUE Ablehnung, BUE fehlende Unterlagen, BUE Rückabwicklung beantragt, Schaden, Voranfrage
- Adressänderung, Namensänderung, Bankdatenänderung, Beitragsanpassung, Rechnung, Rechnung Ausgleichszahlung, Vorläufige Deckungsbestätigung, Bestandsübernahme, Betreuerwechsel, Invitatio-Angebot
- Annahmebestätigung, Antrag, Ausweiskopie VN, Beratungsdokumentation, Police, Versicherungsbestätigung, Bestandslegitimation, BUE Annahme, Info zur BUE, erledigte BUE Rückabwicklung, erledigte Antragsnachbearbeitung, erledigte KFZ-Antragsanforderung (eVB), Folgeversicherungsnachweis, Vertragsübersicht, Info allgemein, erledigter Nachtrag

| tartseite                            |              |                                  |                       |                        |           |        |     |    |     |    |           |
|--------------------------------------|--------------|----------------------------------|-----------------------|------------------------|-----------|--------|-----|----|-----|----|-----------|
| Zuletzt bearbeitet                   |              | Aktuelle Vorgänge                |                       | Kalender               |           |        |     |    |     | C  | Abonniere |
| Privatkunden Firmenkunden Beratungen |              | Dokumente Vertragsabläufe Aufgab | ben                   | Kalender Geb           | urtstag   | e      |     |    |     |    |           |
| Bla bla, Bla                         | 24.11.2020 - | Lisa Brahms                      | 23.11.2020, 17:09 Uhr |                        | 5         |        |     |    |     |    |           |
| 03.02.1984                           |              | Europa                           | 🗌 Gelesen             | <                      | 1         | NOVEM  | BER | 2  | 020 | >  |           |
| he -                                 |              | Privat-Hausrat<br>Hausrat        |                       |                        | 1 D       | м      | D   | F  | s   | s  |           |
| Gumpelmann, Admelia                  | 24.11.2020   | VERTRAG                          | ANZEIGEN              |                        |           |        |     |    |     |    |           |
| 29.01.1992                           |              |                                  |                       |                        |           |        |     |    |     | 1  |           |
|                                      |              | 🔴 Lisa Brahms                    | 21.11.2020, 17:09 Uhr |                        | 3         | 4      | 5   | 6  | 7   | 8  |           |
| Bach, Johann                         | 08.10.2020   | Europa<br>Privat-Hausrat         | Gelesen               |                        | 10        | 11     | 12  | 13 | 14  | 15 |           |
|                                      |              | Hausrat                          |                       |                        | •         |        | •   | •  |     | •  |           |
|                                      |              | VERTRAG                          | ANZEIGEN              | ,                      | b 17      | 18     | 19  | 20 | •   | •  |           |
| Fischer, Ottmar                      | 21.08.2020   |                                  |                       | 2                      | 3 24      | 25     | 26  | 27 | 28  | 29 |           |
| 29.01.1992                           |              | Lisa Brahms                      | 20.11.2020, 17:09 Uhr | 3                      | D         |        |     |    |     |    |           |
|                                      |              | Privat-Hausrat                   | Didexesti             |                        |           |        |     |    |     |    |           |
| Frausen, Frau                        | 21.08.2020   | Hausrat                          |                       | Mustermann, M          | xzübfa    | wird 1 | 9   |    |     |    |           |
| 29.01.1992<br>050 196 125102         |              | VERTRAG                          | ANZEIGEN              | ± 25.11.2001           |           |        |     |    |     |    |           |
|                                      |              |                                  |                       | <b>G</b> 040 1234567-1 | C         |        |     |    |     |    |           |
| Klärchen, Klara                      | 21.08.2020   | Europa                           | 19.11.2020, 17:09 Uhr | Mustermann M           | www.me    | i wird | 10  |    |     |    |           |
| a 15.03.1987<br>040 609 434 151      | :            | Privat-Hausrat                   |                       | Geburtstag             | ix Agrina | wird   | 19  |    |     |    |           |
|                                      |              | Hausrat                          |                       | 25.11.2001             |           |        |     |    |     |    |           |
| Otter, Otto                          | 09.07.2020   | VERTRAG                          | ANZEIGEN              | · 040 1234507-1        |           |        |     |    |     |    |           |
| 🖆 29.01.1992                         |              |                                  |                       | Mustermann, Ma         | xdrcqe    | wird 1 | 9   |    |     |    |           |
|                                      |              |                                  |                       | Geburtstag             |           |        |     |    |     |    |           |

#### Startseite mit Dokumentenliste

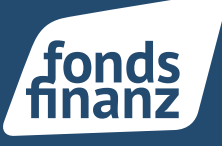

Für jedes einzelne Dokument werden neben der Farbe, der Kundenname (verlinkt ins Kundenprofil), die Gesellschaft, Sparte, Produkt, Lieferungsdatum, die Dokumentenart sowie ein Link zum Vertrag angezeigt. Außerdem ist es möglich, jedes Dokument auf "Gelesen" zu setzen.

Angezeigt werden die Dokumentenlieferungen des Nutzers für die vergangenen 7 Tage.

Die Funktionen innerhalb von "Mein Konto" bleiben unverändert erhalten. **Hinweis**: Gegebenenfalls wird bei noch nicht allen Dokumenten eine farbige Markierung zu sehen sein.

### 04 Benachrichtigungsfunktion Glocke

Am oberen rechten Bildschirmrand finden Sie ein Glockensymbol. Hier finden Sie Nachrichten, die das Akquise Center betreffen.

Das Zahlensymbol an der Glocke zeigt die Anzahl der vorhandenen/ungelesenen Nachrichten. Gelesene Nachrichten können Sie mit Anhaken der "Checkbox" kennzeichnen.

| +~ | 2 | Histophi Interdisci (1970) |
|----|---|----------------------------|
|    |   |                            |

#### Benachrichtigungen über Symbol

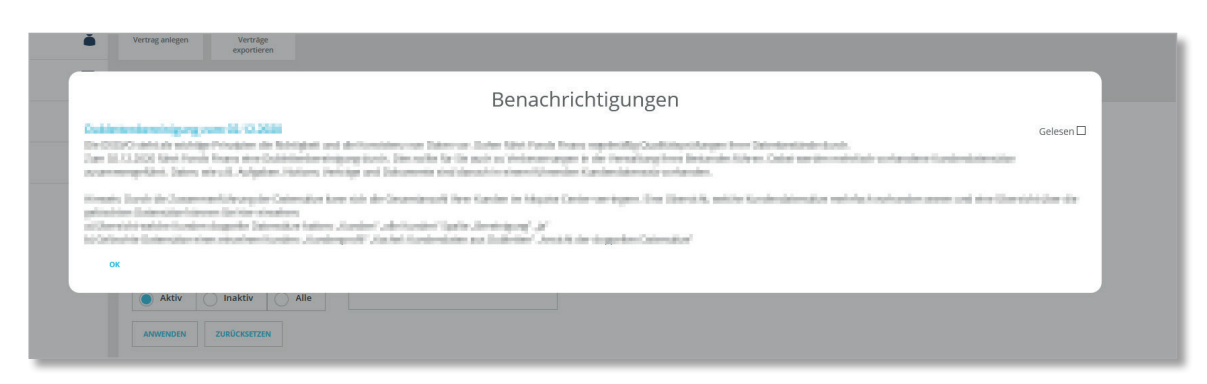

Benachrichtigungsdialog mit "Gelesen" - Funktion

Fonds Finanz Maklerservice GmbH Riesstraße 25 | 80992 München

T. +49 (0)89 15 88 15-0 F +49 (0)89 15 88 35-0 info@fondsfinanz.de www.fondsfinanz.de